### Help Guide 2b

How do I allow the FilesThruTheAir<sup>™</sup> WiFi Sensor Software to communicate through my Windows firewall?

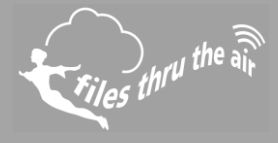

## € 10 € 8 🚱 7 | 🖵 PC ▲ CLOUD

#### What is this?

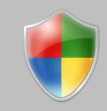

- This Help Guide refers to the FilesThruTheAir<sup>™</sup> WiFi Sensor Software.
- These instructions are for the Windows Firewall incorporated in Windows 7 and 8, although they may equally apply to other Windows Operating Systems.

How do I allow the FilesThruTheAir<sup>™</sup> WiFi Sensor Software to communicate through my PC firewall?

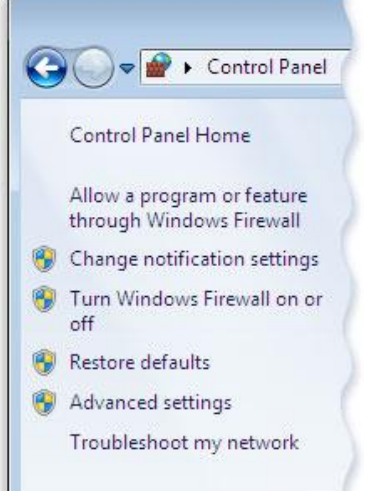

1. Open your Windows Firewall

2. In the left pane, click Allow a program or feature through Windows Firewall.

3. Click **Change Settings**. If you're prompted for an administrator password or confirmation, type the password or provide confirmation.

4. Select the check box next to the program you want to allow, select the network locations you want to allow communication on, and then click OK.

# How do I open the ports required by the FilesThruTheAir<sup>™</sup> WiFi Sensor Software?

#### Open your Windows Firewall

- 1. In the left pane, click **Advanced Settings**. If you're prompted for an administrator password or confirmation, type the password or provide confirmation.
- 2. In the Windows Firewall with Advanced Security dialog box, in the left pane, click **Inbound Rules,** and then, in the right pane, click **New Rule**.
- 3. Select Port and click Next.
- 4. Select **TCP** and **Specific Local Port** and type **10080** in the box.
- 5. Click Next and select Allow the connection
- 6. Click **Next** and tick the required boxes
- 7. Give the rule a name and click **Finish**
- 8. Follow the same rules for UDP ports 1024 and 8010